## شرح كيفية تمرير ملف القنوات عن طريق USB بجهاز Echolink Atomo 2

 قم بتحميل ملف القنوات الخاص بالجهاز من موقع التحديثات www.echolinkhd.com

2) قم بوضع ملف القنوات بالفلاشة USB و بعد دلك ايصالها مع الجهاز

3) إضغط على الزر '**Menu**' الخاص بريموت كنترول لدخول إلى الواجهة الرئيسية للجهاز

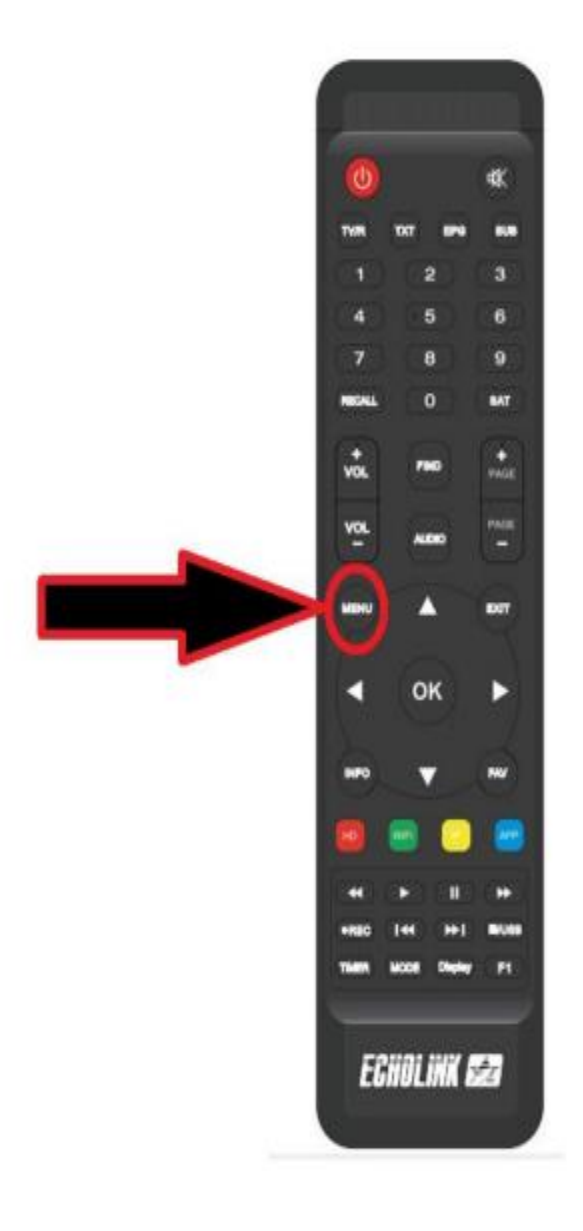

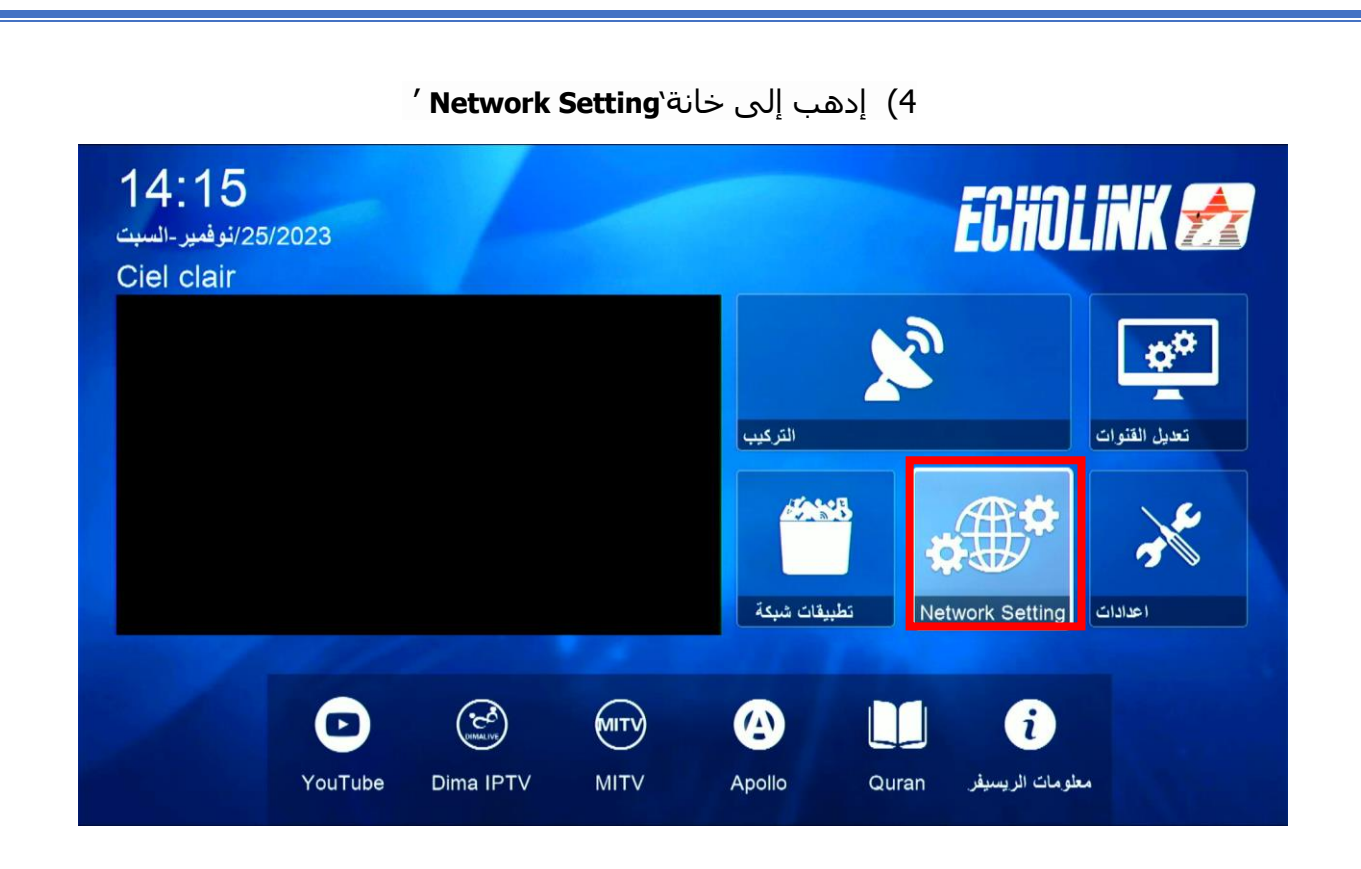

## 5) أدخل إلى `**USB**'

| (تناقات الله |  |
|--------------|--|
| USB          |  |
| PVR PRO      |  |
| 3G           |  |
| <br>WiFi     |  |
|              |  |
| ▼ 01/02 ▲    |  |

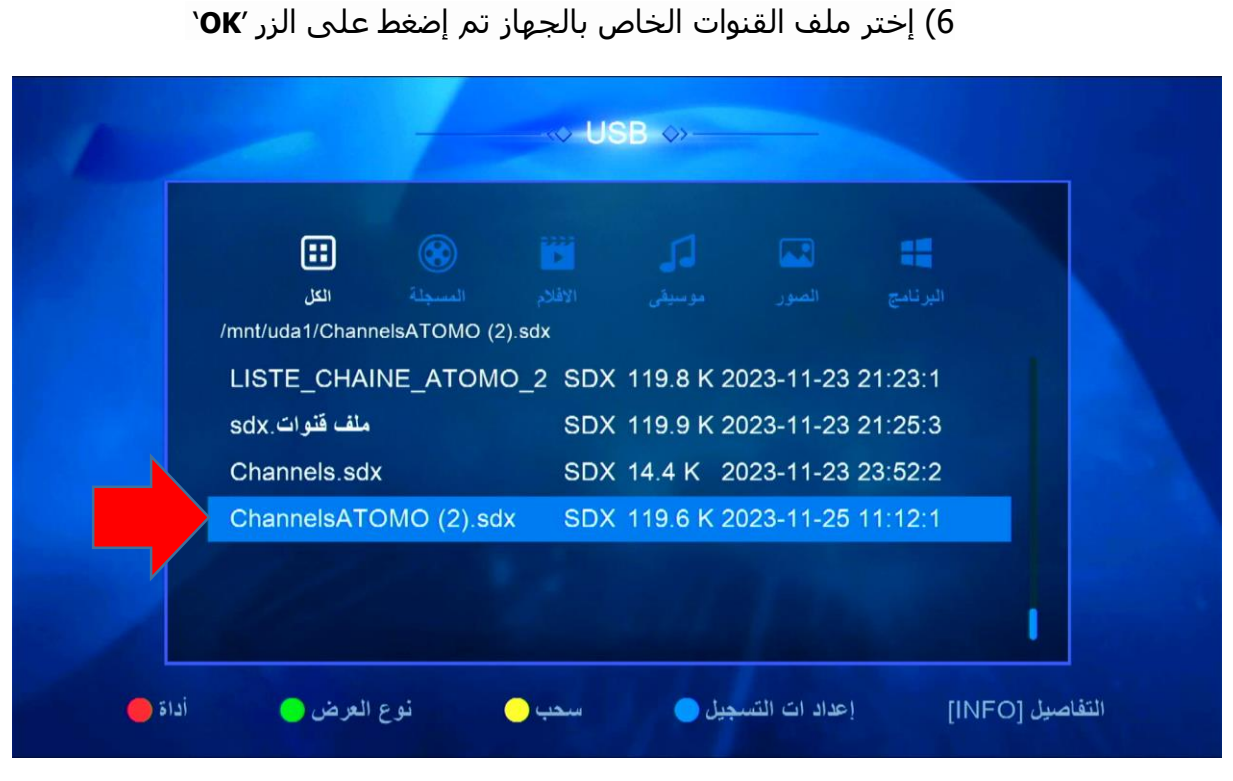

7) بعدها ، سوف تضهر لك هده الرسالة إضغط على '**نعم'** 

|                  | ۲       | -             |                 |         | -         |  |
|------------------|---------|---------------|-----------------|---------|-----------|--|
| الكل             | المسجلة |               | موسيقى          | الصور   |           |  |
| /mnt/uda1/Channe |         | هام           | تحذير           |         |           |  |
| LISTE_CHAIN      |         |               |                 |         | 3 21:23:1 |  |
| ملف قنوات.sdx    | بیانات؟ | مج وقاعدة الب | يد تحديث البرنا | هل تر ب | 3 21:25:3 |  |
| Channels.sdx     |         | نعم           | 8               |         | 3 23:52:2 |  |
| ChannelsATO.     |         |               |                 |         | 5 11:12:1 |  |
|                  |         |               |                 |         |           |  |
|                  |         |               |                 |         |           |  |

|                          | 8          |             |              |             |        |
|--------------------------|------------|-------------|--------------|-------------|--------|
| الكل                     |            |             |              |             |        |
| /mnt/uda1/Cl<br>LISTE_Cl |            | لبيائات     | تحديث اا     |             | 23:1   |
| ، قنوات.sdx              | 💳 متقدم    |             | _            | 59%         | 25:3   |
| Channels                 |            | لفاء الجهاز | ايجب عدم اط  |             | 52:2   |
| ChannelsA I              | OMO (2).sc | ax SDX      | ( 119.6 K 20 | )23-11-25 1 | 1:12:1 |
|                          |            |             |              |             |        |
| 1 3 2 1 2 4              |            |             |              |             |        |

ملاحظة هامة: احرص على أن لا يتم فصل الكهرباء على الجهاز أتناء التثبيت

مبروك عليك تم تثبيت ملف القنوات بنجاح

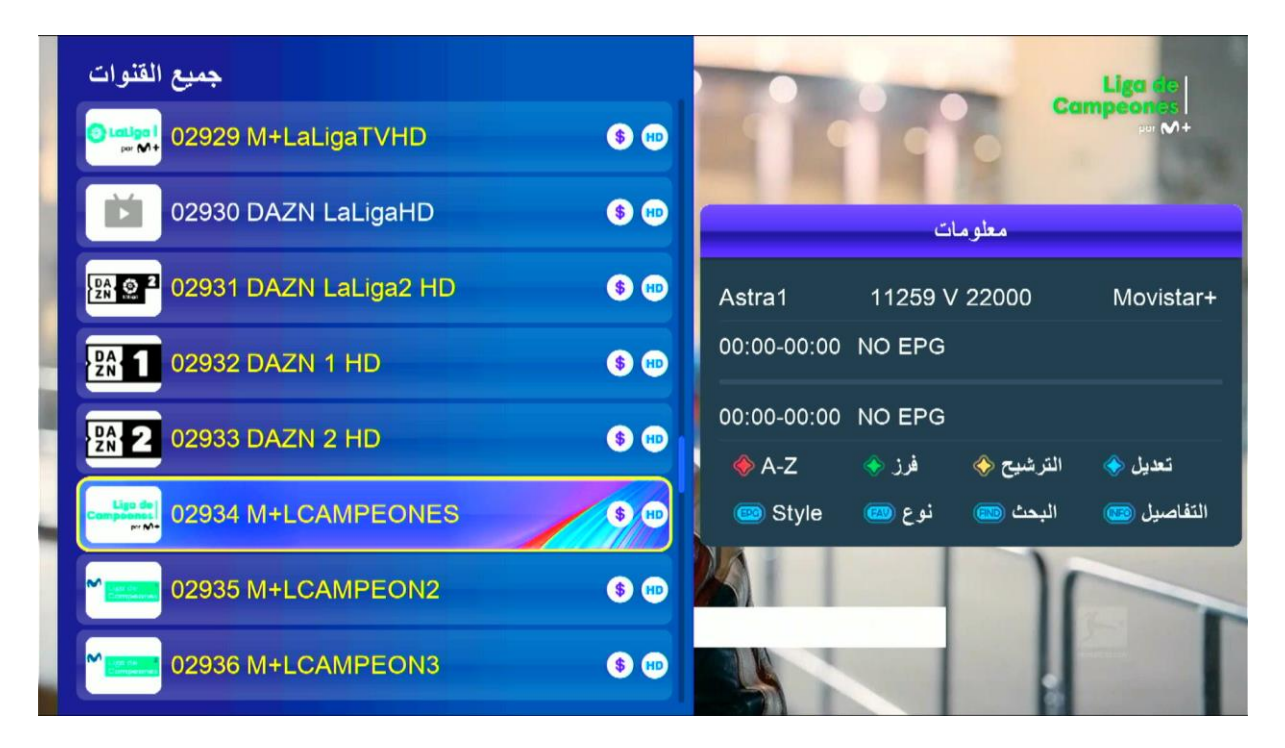

إلى اللقاء في تدوينات اخرى